## CRONUSMAX PLUS 故障自行修復辦法

有 Cronusmax Plus 用戶指出,再升級至 FW 1.20 時,發生更新不完全的現象,這邊整理出 2 個初步自行解決的辦法,讓您可以快速的解決問題。

首先我們要先確定一件事,手上的 Cronusmax Plus LED 顯示屏是否可以正常的顯示 0 或是 P。 請先將 Cronusmax Plus 接上 USB cable 並連接 PC,將 Cronusmax Plus 背後的重置鍵按下(只有在 Cronusmax Plus 有在連接時按下此鍵才有效),此時 LED 顯示屏應該會出現 P,此時便可以開始嘗試以 下兩種方式。

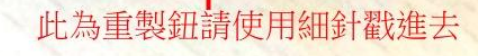

## 一. 直接正常重新更新

連接 Cronusmax Plus 側邊 USB Port 至 PC,按下重置(Reset)且可以正常顯示 P(如果沒有顯示 P 的 話請透過購買管道聯絡產品的經銷商尋求協助)

1. 接好克邁並, 打開 Cronus Pro 確認左下角為 Device Disconnected, 且按下重置鍵(Reset), Cronusmax Plux LED 顯示屏為 P.

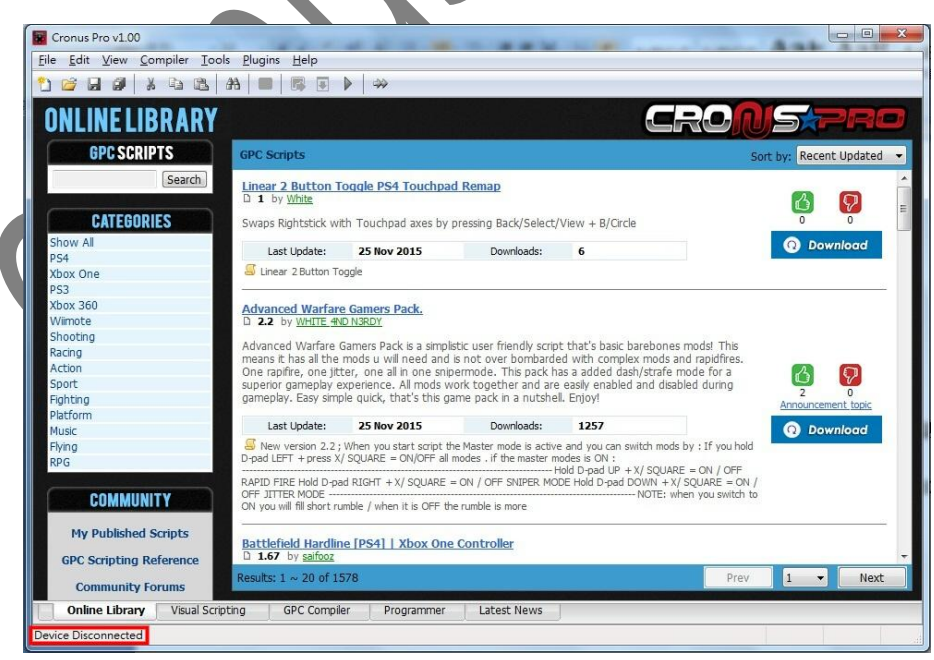

## 2. 點選 Tools 裡面的 Firmware Update

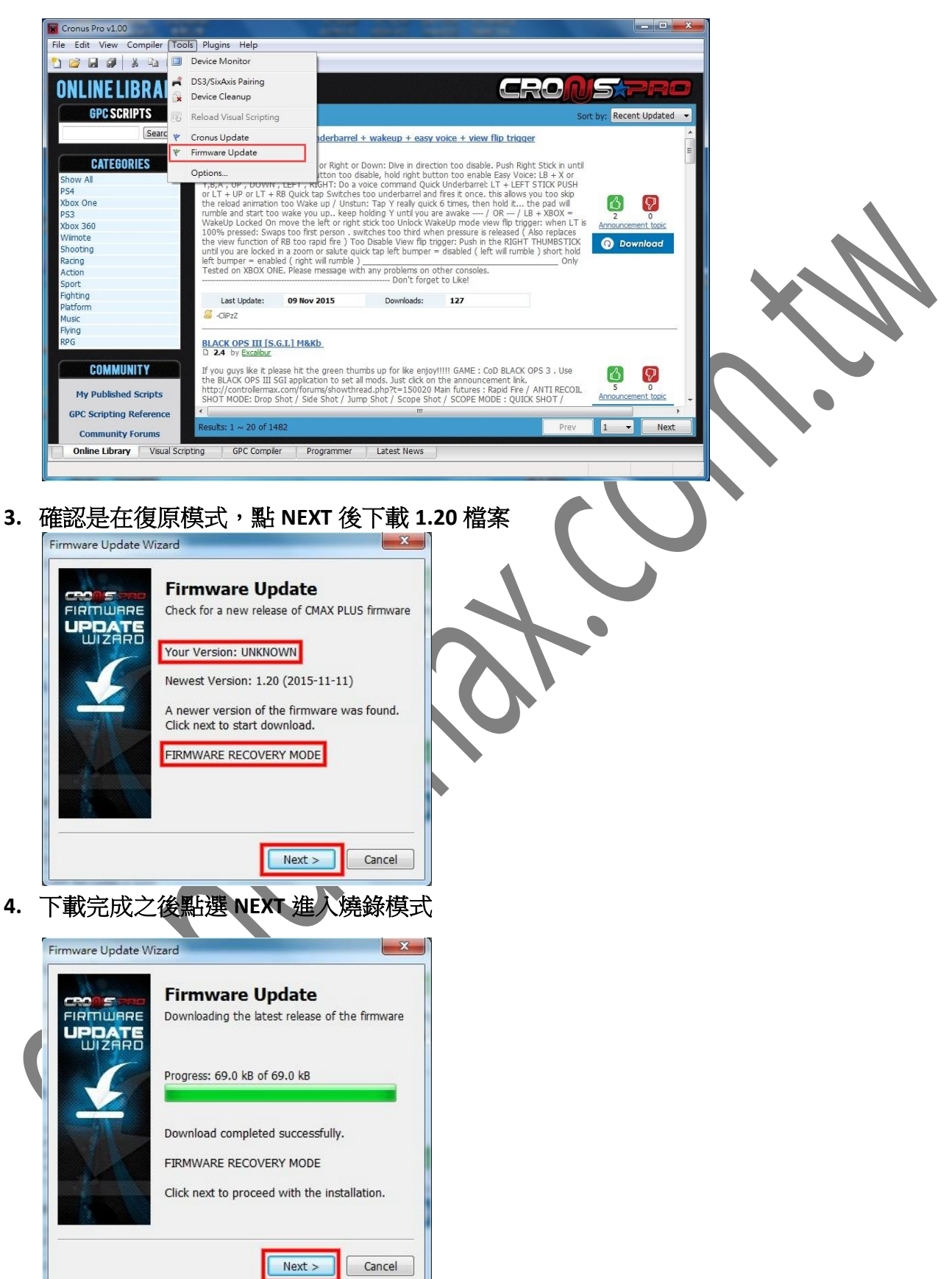

燒錄模式完成之後會有一個完成的畫面快速跳過。此時檢查 Cronus Pro 左下的版本號是否為

FWv1.20,同時 LED 是否正常跑動,如還是有問題,請重覆執行上述步驟,一直無法修復請參考下面第二種修復方式進行修復.

| 🗑 Cronus Pro v1.00                                                                                                    | _                                                                                                    |                                                                                                    |                                                                                                    |                                                                                                  | P     |
|----------------------------------------------------------------------------------------------------|----------------------------------------------------------------------------------------------------|----------------------------------------------------------------------------------------------------|----------------------------------------------------------------------------------------------------|--------------------------------------------------------------------------------------------------|-------|
| Eile Edit View Compiler Iools Plugins Help                                                                                            |                                                                                                    |                                                                                                    |                                                                                                    |                                                                                                  |       |
| 2202                                                                                                    | ₩ 🔲 🕼 🗉 🕨 🖌 🐡                                                                                                    |                                                                                                    |                                                                                                    |                                                                                                  |       |
| <b>ONLINE LIBRARY</b>                                                                                                    |                                                                                                    |                                                                                                    | RONS                                                                                                    | PRO                                                                                              |       |
| GPC SCRIPTS                                                                                                    | GPC Scripts                                                                                                    |                                                                                                    | Sort by:                                                                                                    | Recent Updated 👻                                                                                 |       |
| Search CATEGORIES Show AI PS4 Xbox One PS3 Xbox 360 Wimote Shooting Racing Action Sport Fighting Platform Music EVing                 | Artal Gear Online - Ouick Underb<br>D 7 by Its<br>Firmware Update Wiza<br>Quick Dive:<br>it is jarmed<br>VBAA, UP,<br>or LT + UP,<br>the reload a<br>WakeUp Loos<br>How Your Winner<br>WakeUp Loos<br>How Your Winner<br>WakeUp Loos<br>How Your Winner<br>With How Your Winner<br>With How Your Winner<br>With How Your Winner<br>With How Your Winner<br>With How Your Winner<br>With How Your Winner<br>With How Your Winner<br>With How Your Winner<br>With How Your Winner<br>With How You Winner<br>With How You Winner<br>With How You Winner<br>With How You Winner<br>With How You Winner<br>With How You Winner<br>With How You Winner<br>With How You Winner<br>With How You Winner<br>With How You Winner<br>With How You Winner<br>With How You Winner<br>With How You Winner<br>How You Winner<br>How You | arrel + wakeup + easy voice + view filp tr<br>rd • *<br>Firmware Update<br>Device Fish Programmer<br>Writing • • • • • • • • • • • • • • • • • • • | inder<br>The LB + X or<br>TSTICK PUSH<br>you too sko<br>the pad will<br>B + XBOX =<br>Also replaces<br>THUMBSTICK<br>Le ) short holm | 2<br>2<br>3<br>3<br>3<br>3<br>3<br>3<br>3<br>3<br>3<br>3<br>3<br>3<br>3<br>3<br>3<br>3<br>3<br>3 |       |
| RPG COMMUNITY My Published Scripts GPC Scripting Reference Community Forums Online Library Visual Scr Device Connected CronusMAX Plus | BLACK OPS<br>D 24 by 2<br>If you guys to<br>the BLACK O                                                                                                    | / Jump Stot / Scope Stat / Cancel<br>/ Jump Stot / Scope Stat / Scope Mode : g<br>mer Latest News                                                  | DPS 3 . Use<br>ANTI RECOLL<br>ITEX SHOT / Anno                                                                                       | Next                                                                                             |       |
|                                                                                                    |                                                                                                    |                                                                                                    |                                                                                                    |                                                                                                  | a<br> |

## 二. 先降級再升級

 如果上述第一種方式還是不行修復,可執行第二種降級修復方法,請先上官網下載兩個檔案, 然後將其各自解壓縮。

CRONUSMAX TO CRONUSMAX PLUS UPGRADE TOOL

CRONUSMAX FIRWARE DOWNGRADE TOOL

 將 Cronusmax Plus 側邊接上 USB cable 並連接 PC 後將背面的重置鍵按下去,確認 LED 顯示屏 有正常出現 P (如果沒有請透過購買管道連絡經銷商),並打開 <u>CRONUSMAX FIRWARE</u> <u>DOWNGRADE TOOL</u>裡面的 <u>CronusMaxDowngradeTool 102</u>

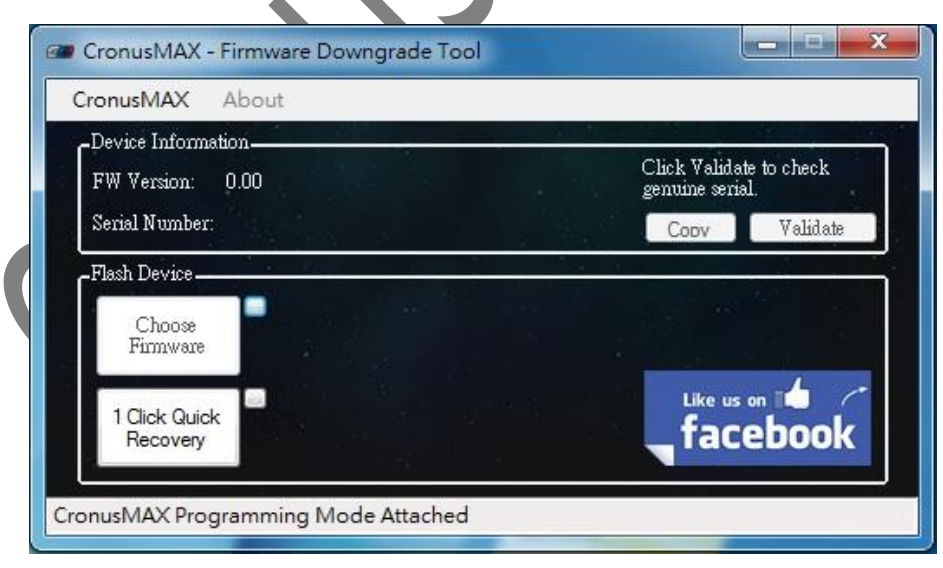

3. 點選 <u>1 Click Quick Recovery</u>

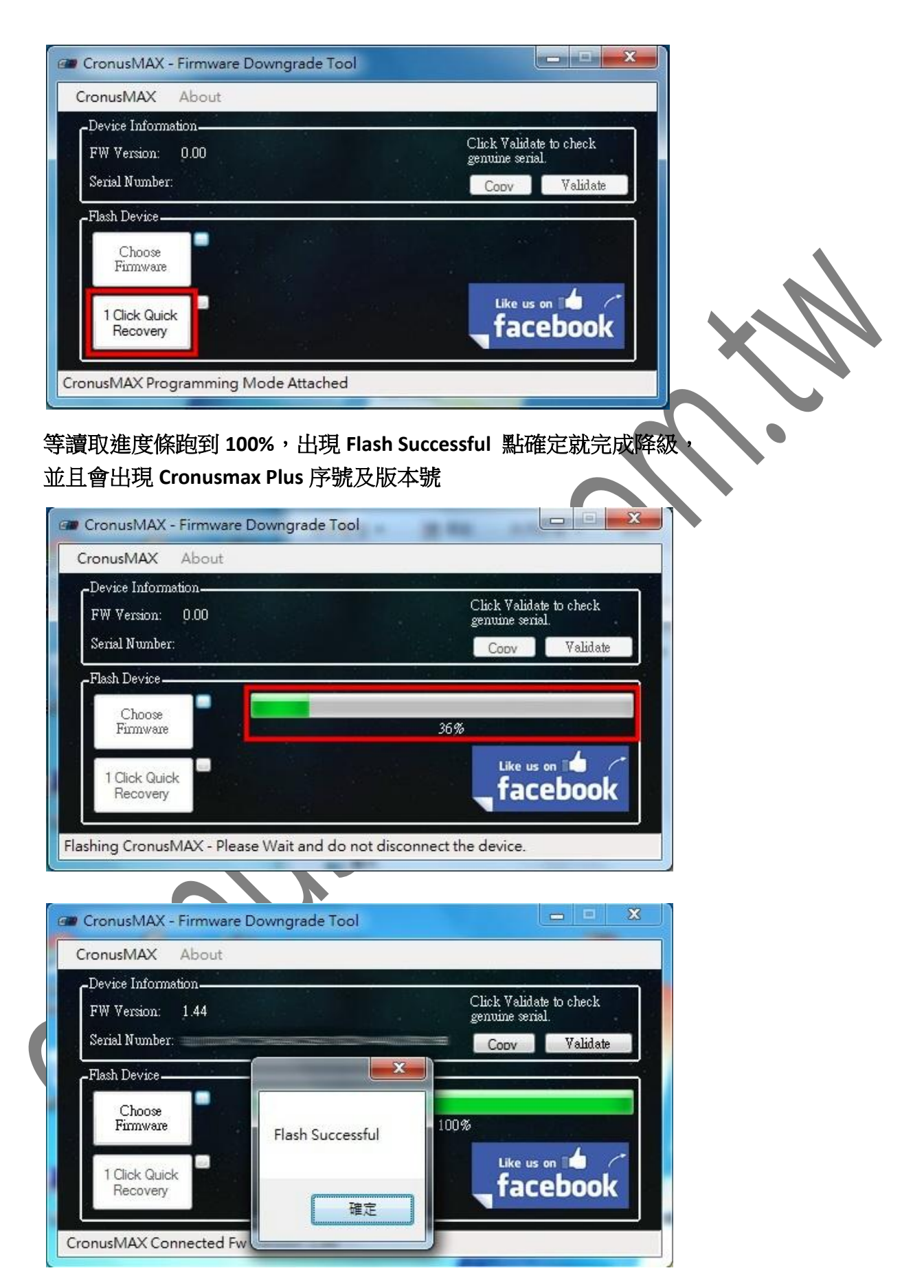

圖中模糊處即為序號,上面的 1.44 則是版本號,此版本是舊版 CRONUSMAX 不是 CRONUSMAX

PLUS,所以我們要接著做升級回到 CRONUSMAX PLUS 的動作.

4. 接著打開 <u>CMUpgrader</u> (剛剛 <u>CRONUSMAX TO CRONUSMAX PLUS UPGRADE TOOL</u> 裡的程式),並 且讓程式自動開始執行(請注意此時 PC 必需連接上網路)

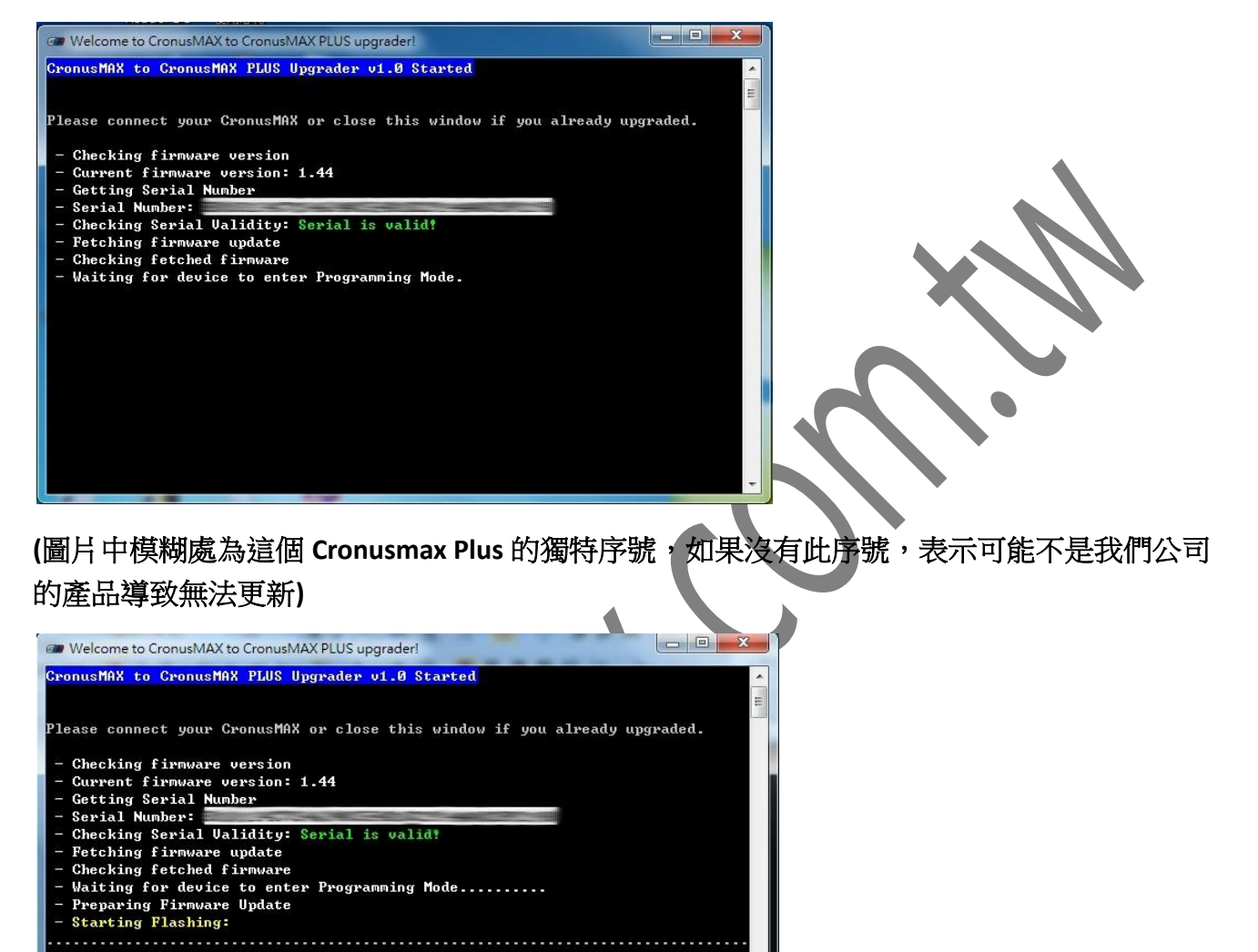

- Exiting P Mode. Done! Press any key to continue Gronus Pro App installation.

到這邊就算是更新修復完成,可以開啟 Cronus Pro 檢查看看是不是已經更新到

FW1.00版本了。到這邊都可以之後,就再做一次正常的更新步驟更新到最新的 Firmware 吧, 詳細步驟請參考這裡。

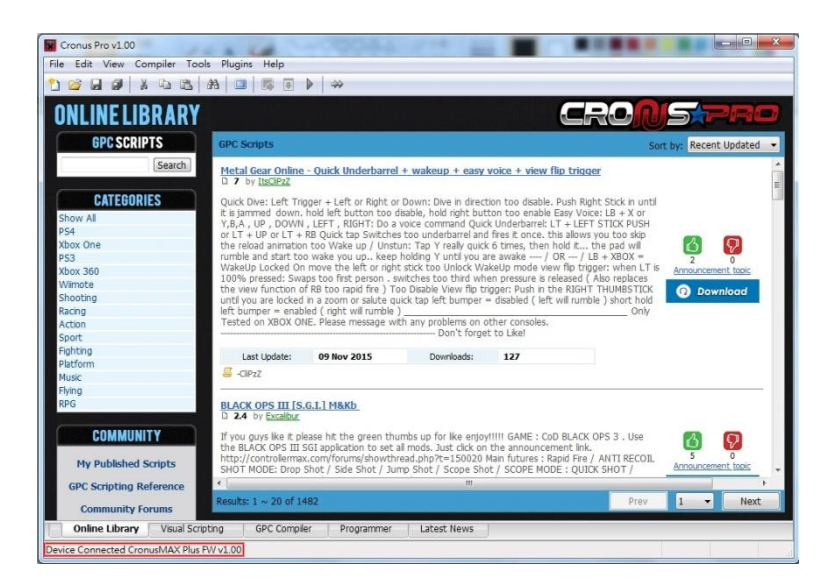

如果上述兩種辦法都無法解決問題,請透過您的購買管道聯絡經銷商尋求協助。